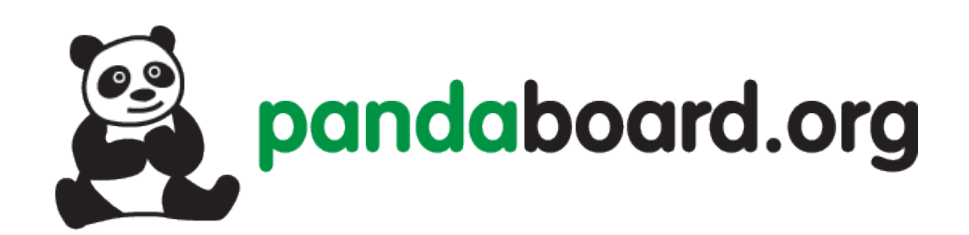

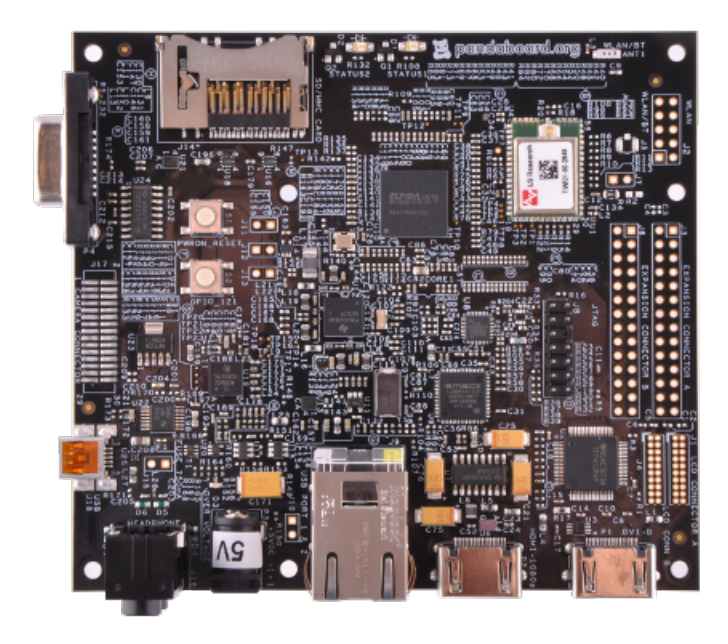

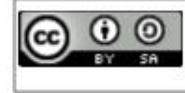

This work is licensed under the Creative Commons Attribution-ShareAlike 3.0 Unported License. To view a copy of this license, visit http://creativecommons.org/licenses/by-sa/3.0/.

# Pandaboard Guide: Running Android ICS

Jayneil Dalal(jayneil.dalal@gmail.com)

#### October 25, 2012

#### Abstract

In this guide, I will describe how to run Android ICS(4.0.4) step by step. This guide uses ready made binaries hosted on the Texas Instruments Gforge website. This guide targets beginners who are just getting started on the Pandaboard and want to play around with Android. These instructions will work for Pandaboard as well as Pandaboard ES. These binaries are the only one that support all most all the functionalities out of the box on Pandaboard.

## Setup

- I used an Ubuntu 12.04 64 bit machine.
- I used Pandaboard ES for this guide.
- Throughout the entire procedure, you will need to have an active INTER-NET connection.

### Steps

• Download all the six files hosted on the TI Gforge site below:

 $https://gforge.ti.com/gf/project/panda\_binaries/frs/?action=FrsReleaseBrowse\&frs\_package\_id=293$ 

The files are namely:install-binaries-4.0.4.sh, run-me.sh, userdata.tar.bz2, boot.tar.bz2, system.tar.bz2, linaro-image-tools.tgz.

See the figure below for more details.

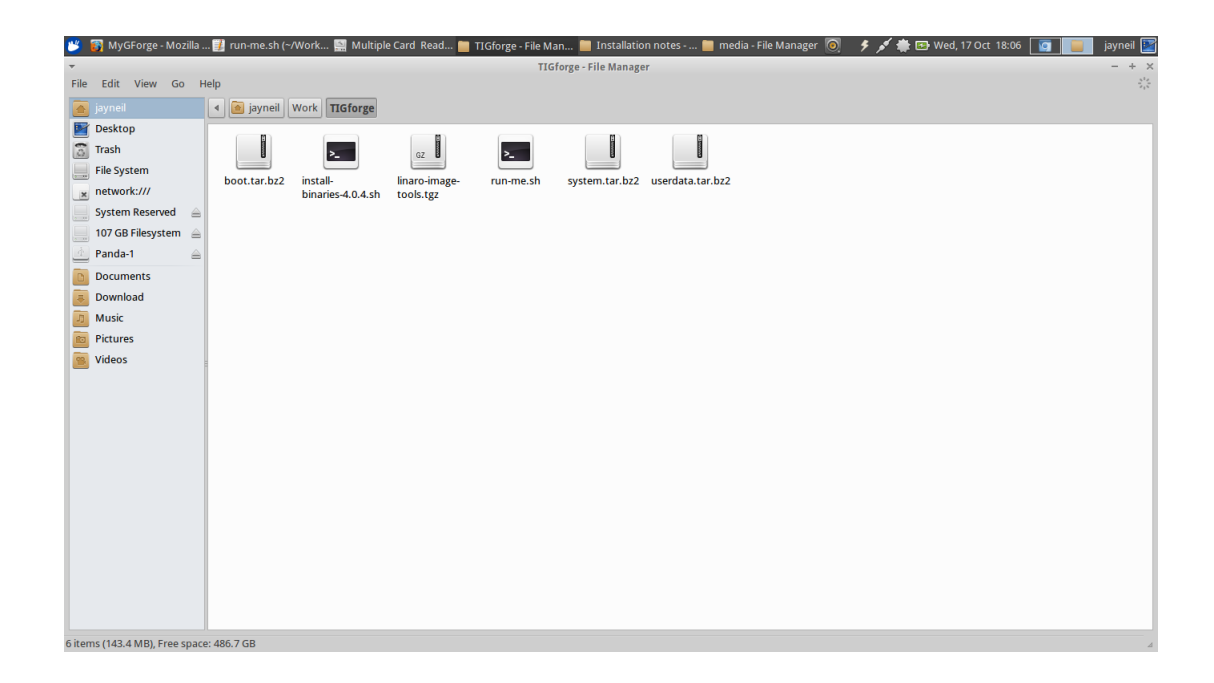

- Install the disk utlity software from the Ubuntu Software Center.
- Now, insert your SD card in the card slot on your computer/laptop.
- Make sure that the SD card is not mounted. If it is mounted, then unmount it using disk utility as shown in the figure below:

| 🌿 🐼 Inhox (1 369) - javn 🛛 🗐 run-me sh (-                                                                                                    | ~/Work 🔄 Multiple                                                                                                    | Card Read 📕 TIGforge - File Man                                                                                                  | Installation notes - 👘 media - File                                     | Manager                                                                                                    | 🔊 👍 🖌 🚔 🕞 Wed 17 Oct 18:07 🗔                                                                        | iavneil 📰 |  |  |  |
|----------------------------------------------------------------------------------------------------|----------------------------------------------------------------------------------------------------|----------------------------------------------------------------------------------------------------|-------------------------------------------------------------------------|----------------------------------------------------------------------------------------------------|----------------------------------------------------------------------------------------------------|-----------|--|--|--|
|                                                                                                    | Manapic                                                                                                    | Multiple Card Reader (Multiple )                                                                                                 | and Reader) (/dev/sdb) Dick [[ti]]th                                    | manager                                                                                                    |                                                                                                    | jaynes 🔤  |  |  |  |
| File Help                                                                                                    |                                                                                                    | multiple cura reader (multiple )                                                                                                 | cura Reader/ (raevisabl) — bisk beinty                                  |                                                                                                    |                                                                                                    |           |  |  |  |
| Storage Devices                                                                                                    | Drive                                                                                                    |                                                                                                    |                                                                         |                                                                                                    |                                                                                                    |           |  |  |  |
| Incel Storage     Incel Storage     Incel S | Model:<br>Firmware Version:<br>Location:<br>Write Cache:<br>Capacity:<br>Partitioning:<br>Capacity:<br>Partitioning:<br>Capacity:<br>Format Drin<br>Erase or partition<br>Measure driv | Multiple Card Reader<br>1.00<br>-<br>-<br>8.0 GB (7,960,264,704 bytes)<br>Not Partitioned<br>e<br>lon the drive<br>a performance | Serial N:<br>World W<br>Device:<br>Rotation<br>Connect<br>SMART S<br>Pa | Serial Number: 058F63666435<br>World Wide Name: -<br>Device: /dev/sdb<br>Rotation Rate: -<br>Connection: USB at 480.0 Mb/s<br>SMART Status: O Not Supported<br>Safe Removal<br>Power down the drive so it can be removed |                                                                                                    |           |  |  |  |
|                                                                                                    |                                                                                                    |                                                                                                    | Panda-1<br>8.0 GB ext4                                                  |                                                                                                    |                                                                                                    |           |  |  |  |
|                                                                                                    | Usage: Fi<br>Partition Type: –<br>Type: E<br>Label: Mount Volu<br>Mount Volu<br>Mount the vo<br>Check Filesy<br>Check and re                                                           | lesystem<br>t4 (version 1.0)<br>inda-1<br>me<br>ume<br>stem<br>stem<br>aar the fikesystem                                        | Device:<br>Capacity<br>Available<br>Mount P<br>E<br>For<br>Ch           | /dev<br>: 8.0 c<br>: –<br>oint: Not<br>rmat Volun<br>se or format<br>it Filesyste<br>ange the lab                                                                                                    | //sdb<br>58 (7.960,264,704 bytes)<br>Mounted<br>ne<br>the volume<br>m Label<br>el of the filesystem |           |  |  |  |

- Now, identify the correct raw device name (like /dev/sde not /dev/sde1). You can do this by opening disk utility in Ubuntu and clicking on the sd card. You can erase your hard drive with the wrong parameter.
- Now lets make 'run-me.sh' script executable and run it by typing the following in the terminal. The output will give you an idea on how to use the script as shown in the figure below.

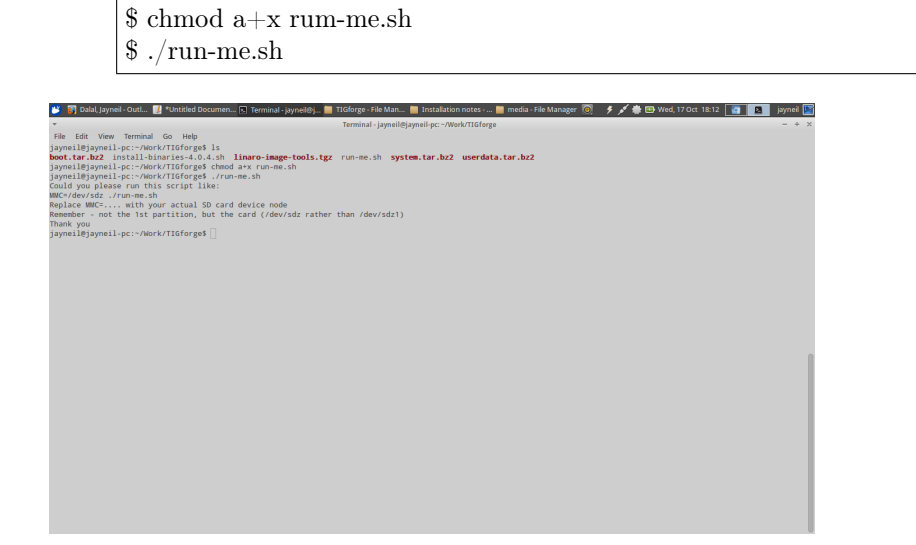

• Now that we know how to use the script, lets execute it to prepare the sd card by typing the following command in the terminal:

'sdb' is the raw device which we found earlier .

During the process, you will also be asked to accept the license for graphic binaries. So, please do accept it. The output should be similar to the one shown in the figures below:

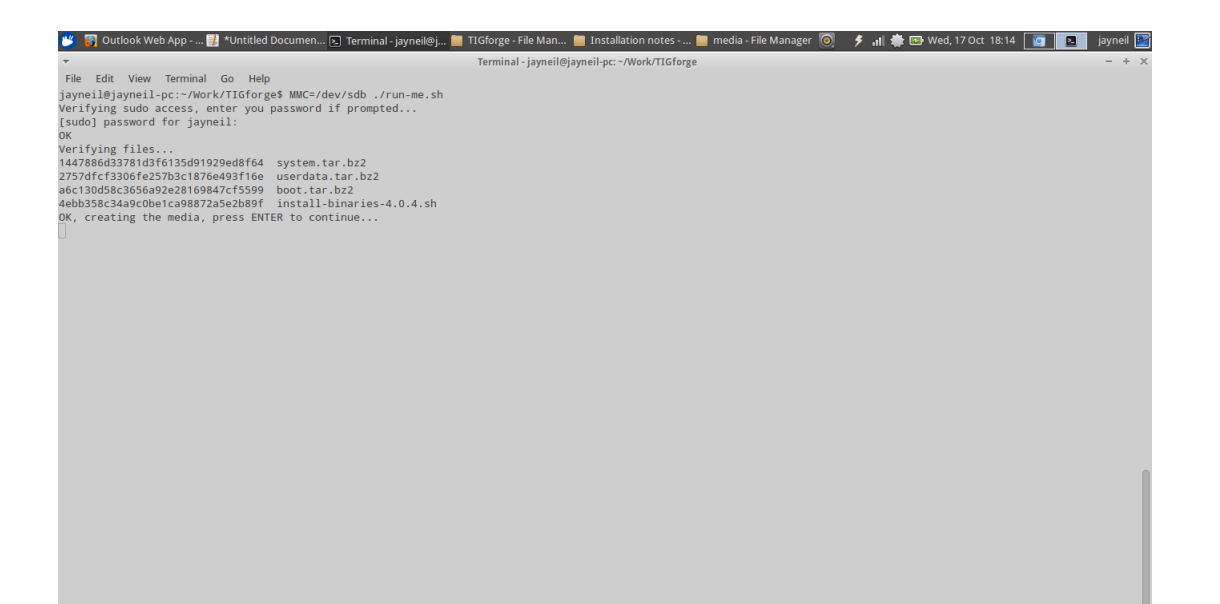

|   | 迷 🛐 Outlook Web A                                                                                                    | \pp 길 *Untitled I                                                                         | Documen 💽 Terminal - jayneil@j                                                                                                    | TIGforge - File Man | . 🚞 Installation notes     | 📒 media - File Manager [ 🧿 | 🆻 📊 🌞 🖼 Wed, 17 Oct 18:14 🛛 🧕 | 🖪 jayneil 🔛 |
|---|----------------------------------------------------------------------------------------------------|-------------------------------------------------------------------------------------------|----------------------------------------------------------------------------------------------------|---------------------|----------------------------|----------------------------|-------------------------------|-------------|
| Ĩ | <b>*</b>                                                                                                    |                                                                                           |                                                                                                    | Terminal - jayneil@ | jayneil-pc: ~/Work/TIGforg | e                          |                               | - + ×       |
|   | File Edit View Tr<br>jayneil@jayneil-pc/<br>Verifying sudo acc<br>(sudo) password fo<br>XK<br>Verifying files<br>1447886d33781d3f61<br>2757dfcf3306fe257b<br>acc130d58c3656a92e<br>4ebb358c34a9c0be1c<br>OK, creating the m | erminal Go Help<br>::-/Work/TIGforg<br>ess, enter you j<br>or jayneil:<br>                | e\$ MMC=/dev/sdb ./run-me.sh<br>password if prompted<br>system.tar.bz2<br>userdata.tar.bz2<br>boot.tar.bz2<br>install-binaries-4.0.4.sh<br>ER to continue |                     |                            |                            |                               |             |
|   | I see<br>Device M<br>(dev/sda n<br>/dev/sda1 m<br>/dev/sda2 /<br>/dev/sda3 /<br>/dev/sda4 n<br>/dev/sdb n<br>/dev/sdb n<br>Are you 100% sure,                                                                               | Nount point<br>ione<br>ione<br>ione<br>ione<br>ione<br>ione<br>ione [,<br>on selecting [, | Size<br>715404MB<br>100WB<br>102300MB<br>604977WB<br>8025MB<br>8025MB<br>7591MB<br>0WB<br>0WB<br>(dev/sdb] (y/n)?                                         |                     |                            |                            |                               |             |
|   |                                                                                                    |                                                                                           |                                                                                                    |                     |                            |                            |                               |             |

| 💕 🛐 Outlook Web App 🛐 *Untitled Documen 🖪 Terminal - jaynei@j 📒 TlGforge - File Man 🃒 Installation notes 📒 media - File Manager 🔘 🧳 🚛 🗮 🖽 Wed, 17 Oct 18:15 📑 🚺 🖉 | jayneil 🔛 |
|----------------------------------------------------------------------------------------------------|-----------|
| Terminal - jayneil@jayneil-pc: ~/Work/TIGforge                                                                                                    | - + ×     |
| File Edit View Terminal Go Help                                                                                                    |           |
| to zero the first 512 bytes: dd if=/dev/zero of=/dev/foo7 bs=512 count=1<br>(See fdisk(8).)                                                                       |           |
| Warning: extended partition does not start at a cylinder boundary.                                                                                                |           |
| DOS and Linux will interpret the contents differently.                                                                                                    |           |
| start: (c,h,s) expected (0,1,2) 10000 (0,1,32)<br>end: (c,h,s) expected (17,195,15) found (65,127,31)                                                             |           |
| start: (c,h,s) expected (17,195,17) found (66,0,1)                                                                                                    |           |
| end: (c,h,s) expected (86,202,48) found (321,127,32)                                                                                                    |           |
| start: (c,h,s) expected (86,202,49) found (322,0,1)                                                                                                    |           |
| ena: (c,n,s) expected (121,84,2) TOUND (449,127,32)<br>start: (c,h,s) expected (121,84,2) found (450,0,1)                                                         |           |
| end: (c,h,s) expected (12,3,0,3) found (103,127,32)                                                                                                    |           |
| start: (c,h,s) expected (121,84,35) found (450,1,1)                                                                                                    |           |
| end: (c,h,s) expected (190,91,34) found (705,127,32)                                                                                                    |           |
| start: (c, h, s) expected (190, 92, 5) found (706, 1, 1)<br>and: (c, h, s) expected (103, 130, 24), found (103, 137, 23)                                          |           |
| ena: (c,n,s) expected (1025,129,24) Tound (1025,127,52)                                                                                                    |           |
| Formating boot partition                                                                                                    |           |
| mkfs.vfat 3.0.12 (29 Oct 2011)                                                                                                    |           |
| mke2fs 1.42 (29-Nov-2011)                                                                                                    |           |
| Filesystem label=userdata                                                                                                    |           |
| 05 type: Linux                                                                                                    |           |
| Fragment Size=1024 (10g=0)                                                                                                    |           |
| Stride=0 blocks, Stripe width=0 blocks                                                                                                    |           |
| 131072 inodes, 524272 blocks                                                                                                    |           |
| 26213 blocks (5.00%) reserved for the super user                                                                                                    |           |
| F1FST data DLOCK=I<br>Navimum Filexystem blocks=67633152                                                                                                    |           |
| de block groups                                                                                                    |           |
| 8192 blocks per group, 8192 fragments per group                                                                                                    |           |
| 2048 indes per group                                                                                                    |           |
| Superblock backups stored on blocks:<br>9102 24577 40651 57245 72720 204801 221185 401400                                                                         |           |
|                                                                                                    |           |
| Allocating group tables: done                                                                                                    |           |
| Writing inde tables: done                                                                                                    |           |
| creating journal (orsz blocks): done<br>Writing superblocks and filesystem accounting information:                                                                |           |
|                                                                                                    |           |

#### 💰 🛐 Outlook Web App - ... 📳 \*Unitited Documen... 🕞 Terminal - jayneil@j... 🧧 TIGforge - File Man... 📋 Installation notes - ... 🎽 media - File Manager 🔘 🤌 🚛 🜞 Wed, 17 Oct 18:16 👔 🗖 🚺 jayneil 📓 Terminal - jayneil@jayneil-pc: ~/Work/TIGforge

File Edit View Terminal Go Help TIIS DEVELOPER SOFTWARE LICENSE AGREEMENT (THE "AGREEMENT") IS A LEGALLY BINDING AGREEMENT DETWEEN IMAGINATION TECHNOLOGIES LTD. ("LICENSOR") AND VOU OR THE LEGAL ENTITY VOU REPRESENT ("You" or "is possessive, "Your"). BY TYPING "I ACCEPT" WHERE INDICATED YOU ACKNOWLEDGE THAT YOU HAVE READ THIS AGREEWENT, UNDERSTAND IT AND AGREE TO BE BOUND BY ITS TERMS AND COMDITIONS. IF YOU DO NOT AGREE TO THESE TERMS YOU MUST DISCONTINUE THE INSTALLATION PROCESS AND YOU SHALL NOT USE THE SOFTWARE OR RETAIN ANY COPIES OF THE SOFTWARE OR DOCUMENTATION. ANY USE OR POSSESSION OF THE SOFTWARE DY YOU IS SUBJECT TO THE TERMS AND CONDITIONS SET FORTH IN THIS AGREEMENT. IF THE SOFTWARE IS INSTALLED ON A COMPUTER OWNED BY A CORPORATION OR OTHER LEGAL ENTITY. THEN YOU REPRESENT AND WARRANT THAT YOU HAVE THE AUTHORITY TO BIND SUCH ENTITY TO THE TERMS AND CONDITIONS OF THIS AGREEMENT.

1. Special Definitions

- a. The term "Android" means the open source mobile platform, software stack, operating system, middleware, application programming interfaces and mobile applications under the trade-name "Android" distributed at Android.com.
- b. The term "Android Applications" means a software application or open-source contribution developed by You, designed to operate with Android that does not contain or incorporate any of the Software.
- c. The term "Authorized Android Enabled Device" means only the device identified on the site from which You downloaded the Software. The term "Software" means the Licensor's proprietary software and libraries in object code form, designed for use on the Authorized Android Enabled Device.
- d. The term "Authorized Android Enabled Device Software" means a packaged build for Authorized Android Enabled Devices, consisting of files suitable for installation on a Authorized Android Enabled Device using a mechanism such as fastboot mode or recovery mode.
- 2. License Grant

a. Subject to the terms of this Agreement, Licensor hereby grants to You, free of charge, a non-exclusive, non-sublicensable,
 --More--

File Edit View Terminal Go Help terminate. Sections 3, 4, 5, 6 and 8 shall survive the termination of this Agreement.

8. Miscellaneous

- a. Governing Law. This Agreement is governed and interpreted in accordance with the laws of the State of California without giving effect to its conflict of laws provisions. The United Nations Convention on Contracts for the International Sale of Goods is expressly disclaimed and shall not apply. Any Claim arising out of or related to this Agreement must be brought exclusively in a federal or state court located in Snata Clara County, California and You consent to the jurisdiction and venue of such courts.
- to the jurisdiction and venue of such courts. Waiver and Severability. The failure of either party to require performance by the other party of any provision of this Agreement shall not affect the full right to require such performance at any time thereafter; nor shall the waiver by either party of a hereach of any provision of this Agreement be taken or held to be a waiver of the provision itself. Severability. If any provision of this Agreement is unenforceable or invalid under any applicable law or is so held by applicable court decision, such unenforceability or invalidity shall not render this Agreement unenforceable or invalid as a whole, and such provision shall be changed and interpreted so as to best accomplish the objectives of such unenforceable or invalid provision within the limits of applicable law or applicable court decisions. b.
- Amendment and Modification. This Agreement and any of its terms and provisions may only be amended, modified, supplemented or waived in a writing signed by both parties hereto. с.
- d. Compliance with Laws. You shall comply with all applicable laws, rules, and regulations in connection with its activities under this Agreement.
- e. Entire Agreement. This Agreement completely and exclusively states the agreement between You and Licensor regarding this subject matter

Type "I ACCEPT" if you agree to the terms of the license: I  $\mathsf{ACCEPT}$ 

| **                                                           | 🛐 Out                                                                                                    | look Wel                                                                                                    | qqA c                                                                                                    | . 🗊                                                                  | *Untit                                                                                                    | ed Docu                                                                                                    | men                                                                                                    | 🔊 Ter                                                                                | minal -                                               | iavnei                        | il@i                  | T T             | Gforg          | e - File N       | lan        | 🔲 Ir   | nstalla | atior  | n note | s      |   | me | edia - | - File | Mai | nager | 0 | \$ | al di | k 💀 | Wed. | 17 00 | t 18:1 | 7 🔽 |   | iavneil |          |
|--------------------------------------------------------------|----------------------------------------------------------------------------------------------------|----------------------------------------------------------------------------------------------------|----------------------------------------------------------------------------------------------------|----------------------------------------------------------------------|----------------------------------------------------------------------------------------------------|----------------------------------------------------------------------------------------------------|----------------------------------------------------------------------------------------------------|--------------------------------------------------------------------------------------|-------------------------------------------------------|-------------------------------|-----------------------|-----------------|----------------|------------------|------------|--------|---------|--------|--------|--------|---|----|--------|--------|-----|-------|---|----|-------|-----|------|-------|--------|-----|---|---------|----------|
| -                                                            |                                                                                                    |                                                                                                    |                                                                                                    |                                                                      |                                                                                                    |                                                                                                    |                                                                                                    | <u> </u>                                                                             |                                                       | Johne                         |                       |                 | Tormi          | nal siav         | noil@i     | avnoil | -net a  | - 01/0 | -k/TIC | forac  | _ |    |        |        |     |       |   | -  |       |     |      |       | _      |     | _ | -       |          |
| Filo                                                         | Edit                                                                                                    | View                                                                                                    | Termin:                                                                                                    |                                                                      | 60 H                                                                                                    | aln                                                                                                    |                                                                                                    |                                                                                      |                                                       |                               |                       |                 | Terrini        | iai - jay        | nenej      | aynen  | -pc.    | 7440   | 16/110 | itoige | 5 |    |        |        |     |       |   |    |       |     |      |       |        |     |   |         | <u>^</u> |
| T IIIC                                                       | Lun                                                                                                    | *****                                                                                                    |                                                                                                    |                                                                      | uu 11                                                                                                    | cip                                                                                                    |                                                                                                    |                                                                                      |                                                       |                               |                       |                 |                |                  |            |        |         |        |        |        |   |    |        |        |     |       |   |    |       |     |      |       |        |     |   |         |          |
|                                                              | c.                                                                                                    | Amendm<br>provis<br>writin                                                                                                    | ent an<br>ions m<br>g sign                                                                                                    | d Mo<br>ay o<br>ed b                                                 | odific<br>only b<br>by bot                                                                                                    | ation.<br>e amer<br>h part                                                                                                    | This<br>ded,<br>ies h                                                                                    | Agre<br>modif<br>ereto                                                               | ement<br>ied,                                         | and<br>suppl                  | any<br>Lemen          | of i<br>nted o  | ts te<br>or wa | irms an          | nd<br>in a |        |         |        |        |        |   |    |        |        |     |       |   |    |       |     |      |       |        |     |   |         |          |
|                                                              | d.                                                                                                    | Compli<br>rules,<br>Agreem                                                                                                    | ance w<br>and r<br>ent.                                                                                                    | ith<br>egul                                                          | Laws.<br>Latior                                                                                                    | You s<br>s in c                                                                                                    | hall<br>onnec                                                                                            | compl<br>tion                                                                        | y wit<br>with                                         | h all<br>its a                | l app<br>activ        | olical<br>/itie | ole l<br>s unc | .aws,<br>ler th: | is         |        |         |        |        |        |   |    |        |        |     |       |   |    |       |     |      |       |        |     |   |         |          |
|                                                              | e.                                                                                                    | Entire<br>the ag                                                                                                    | Agree                                                                                                    | ment<br>t be                                                         | t. Thi                                                                                                    | s Agre<br>You a                                                                                                    | ement                                                                                                    | comp<br>censo                                                                        | letel<br>r reg                                        | y and<br>ardin                | i exc<br>ng th        | lusi<br>nis s   | vely<br>ubjec  | state:<br>t mat  | s<br>ter.  |        |         |        |        |        |   |    |        |        |     |       |   |    |       |     |      |       |        |     |   |         |          |
| Гуре                                                         | "I AC                                                                                                    | CEPT"                                                                                                    | if you                                                                                                    | agr                                                                  | ee to                                                                                                    | the t                                                                                                    | erms                                                                                                    | of th                                                                                | e lic                                                 | ense:                         | IA                    | ACCEP           | т              |                  |            |        |         |        |        |        |   |    |        |        |     |       |   |    |       |     |      |       |        |     |   |         |          |
| vend<br>vend<br>vend<br>vend<br>vend<br>vend<br>vend<br>vend | or/<br>or/img<br>or/img<br>or/img<br>or/img<br>or/img<br>or/img<br>or/img<br>or/img<br>or/img<br>or/img<br>or/img<br>or/img<br>or/img<br>or/img<br>or/img<br>or/img<br>or/it/<br>or/ti/ | ttec/<br>ttec/pa<br>ttec/pa<br>ttec/pa<br>ttec/pa<br>ttec/pa<br>ttec/pa<br>ttec/pa<br>ttec/pa<br>ttec/pa<br>ttec/pa<br>ttec/pa<br>ttec/pa<br>ttec/pa<br>ttec/pa<br>ttec/pa<br>ttec/pa | nda/<br>nda/Bo<br>nda/pr<br>nda/pr<br>nda/pr<br>nda/pr<br>nda/pr<br>nda/pr<br>nda/pr<br>nda/pr<br>nda/pr<br>nda/pr<br>nda/pr<br>nda/pr<br>nda/pr<br>nda/pr<br>nda/pr<br>nda/pr<br>nda/pr | ardC<br>opri<br>opri<br>opri<br>opri<br>opri<br>opri<br>opri<br>opri | Config<br>letary<br>letary<br>letary<br>letary<br>letary<br>letary<br>letary<br>letary<br>letary<br>letary<br>letary<br>letary<br>letary<br>letary<br>letary<br>letary<br>letary<br>letary | Panda.<br>/<br>/libsr<br>/libsr<br>/libGL<br>/libGL<br>/libGL<br>/libGL<br>/libgl<br>/libpv<br>/libgl<br>/libpv<br>/libgl<br>/libpv<br>k<br>wa.mk | mk<br>v_ini<br>v_um.<br>Gegl.<br>iL_POW<br>vinit<br>ESv1_<br>c.so<br>(RScop<br>rr2d.s<br>.slcom<br>rANDR | t.so<br>ap4.s<br>so<br>so<br>CM_POWER<br>CM_POWER<br>cM_POWER<br>o<br>piler<br>OID_W | o<br>SGX54<br>VR_SG<br>WERVR<br>ices.<br>.so<br>SEGL. | 0_120<br>X540_<br>_SGX5<br>so | ).so<br>120.<br>640_1 | .so<br>120.si   | 0              |                  |            |        |         |        |        |        |   |    |        |        |     |       |   |    |       |     |      |       |        |     |   |         |          |
| File                                                         | s extr                                                                                                    | acted                                                                                                    | succes                                                                                                    | sful                                                                 | lly.                                                                                                    |                                                                                                    |                                                                                                    |                                                                                      |                                                       |                               |                       |                 |                |                  |            |        |         |        |        |        |   |    |        |        |     |       |   |    |       |     |      |       |        |     |   |         |          |

💰 🛐 Outlook Web App - ... 👔 \*Unitited Documen... 🖪 Terminal - jaynelēj... 🗎 11Gorge - File Man... 📒 Installation notes - ... 📒 media - File Manager 🔘 🦻 🚮 🌞 🖽 Wed, 17 Oct 18:17 👔 🔳 🧃 jaynelē Terminal - jayneil@jayneil-pc: ~/Work/TIGforge

• Mount the SD card back using disk utility. There should be a lot of partitions created on it as shown below:

| 迷 👸 Outlook Web A 選 *Untitled Docu  | 🔛 Multiple Card I           | R 🖪 Termir                        | nal - jaynei 🗎 | system - File Ma        | . 🚞 Installation not 🚺    | 📄 media - File Ma                                        | 🔘 🗲 ₁ 🌞 🖅 Wed, 17 Oct 18:18 🔽 🧾 jayneil 📓 |  |  |  |  |  |  |  |  |
|-------------------------------------|-----------------------------|-----------------------------------|----------------|-------------------------|---------------------------|----------------------------------------------------------|-------------------------------------------|--|--|--|--|--|--|--|--|
| <b>*</b>                            |                             | Mult                              | iple Card Rea  | der (Multiple Card I    | Reader) [/dev/sdb] — Disk | k Utility                                                | - + x                                     |  |  |  |  |  |  |  |  |
| File Help                           |                             |                                   |                |                         |                           |                                                          |                                           |  |  |  |  |  |  |  |  |
| Storage Devices                     | Drive                       |                                   |                |                         |                           |                                                          |                                           |  |  |  |  |  |  |  |  |
| Jayneil@localhost                   | Model:                      | Multiple Ca                       | rd Reader      |                         |                           | Serial Number:                                           | 058F63666435                              |  |  |  |  |  |  |  |  |
| Peripheral Devices                  | Firmware Version:           | 1.00                              |                |                         |                           | World Wide Name: -                                       |                                           |  |  |  |  |  |  |  |  |
| USB, FireWire and other peripherals | Location:                   | -                                 |                |                         |                           | Device: /dev/sdb                                         |                                           |  |  |  |  |  |  |  |  |
| ATA Hitachi HTS547575A9E384         | Write Cache:                | -                                 |                |                         |                           | Rotation Rate:                                           | on Rate: –                                |  |  |  |  |  |  |  |  |
| Multiple Card Reader                | Capacity:                   | 8.0 GB (7,96                      | 50,264,704 byt | es)                     |                           | Connection: USB at 480.0 Mb/s                            |                                           |  |  |  |  |  |  |  |  |
| CD Drive                            | Partitioning:               | Master Boo                        | ot Record      |                         |                           | SMART Status:   Not Supported                            |                                           |  |  |  |  |  |  |  |  |
| HL-DT-ST HL-DT-ST DVDRAM GU60N      | Erase or parti              | <b>ve</b><br>ition the drive      |                |                         |                           | Safe Remova<br>Power down th                             | l<br>e drive so it can be removed         |  |  |  |  |  |  |  |  |
|                                     | Benchmark<br>Measure driv   | <b>k</b><br>/e performance        |                |                         |                           |                                                          |                                           |  |  |  |  |  |  |  |  |
|                                     | Volumes                     |                                   |                |                         |                           |                                                          |                                           |  |  |  |  |  |  |  |  |
|                                     | boot<br>138 MB Fat          | system cache                      |                |                         |                           | E                                                        | xtended<br>7.0 GB                         |  |  |  |  |  |  |  |  |
|                                     |                             |                                   | Loo no cata    | userdata<br>537 MB ext4 |                           |                                                          | sdcard<br>6.5 GB FAT                      |  |  |  |  |  |  |  |  |
|                                     | Usage: F                    | ilesystem                         |                |                         |                           | Device: /c                                               | dev/sdb1                                  |  |  |  |  |  |  |  |  |
|                                     | Partition Type: V           | V95 FAT32 (LB                     | A) (0x0c)      |                         |                           | Partition Label: -                                       |                                           |  |  |  |  |  |  |  |  |
|                                     | Partition Flags: B          | lootable                          |                |                         |                           | Capacity: 1                                              | 38 MB (138,379,264 bytes)                 |  |  |  |  |  |  |  |  |
|                                     | Type: F                     | AT (32-bit ver                    | sion)          |                         |                           | Available: -                                             |                                           |  |  |  |  |  |  |  |  |
|                                     | Label: b                    | oot                               |                |                         |                           | Mount Point: N                                           | founted at <u>/media/boot</u>             |  |  |  |  |  |  |  |  |
|                                     | Unmount V<br>Unmount the    | <b>/olume</b><br>e volume         |                |                         |                           | Erase or format                                          | me<br>t the volume                        |  |  |  |  |  |  |  |  |
|                                     | Check Files<br>Check and re | <b>ystem</b><br>pair the filesyst | em             |                         |                           | Lett Partition<br>Change partition type, label and flags |                                           |  |  |  |  |  |  |  |  |
|                                     | Delete Part                 | tition<br>artition                |                |                         |                           |                                                          |                                           |  |  |  |  |  |  |  |  |
|                                     |                             |                                   |                |                         |                           |                                                          |                                           |  |  |  |  |  |  |  |  |

• Remove the SD card from the device writer and plug it into the board. If all went well, you should see Android booting up on the pandaboard as shown below:

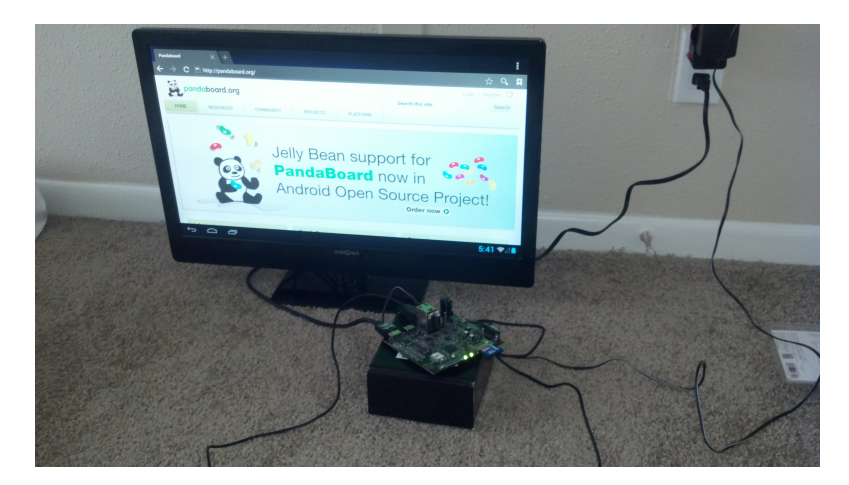